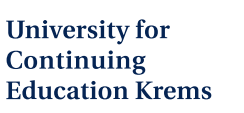

#### AU UN NA\*\*\* \*\*\*\* \*\*\*\* \*\*\*\* \*\*\*\* \*\*\*\*

# **USER GUIDE Mobility-Online**

# **Mobility application**

## Erasmus+ Outgoing SMS (Student Mobility for Studies)

## **1. APPLICATION AND REGISTRATION**

## 1.1. Application

Please complete the application form.

Link:

https://www.service4mobility.com/mobility/BewerbungServlet?identifier=KREMS05&kz bew pers=S&kz bew art =OUT&aust\_prog=SMS&sprache=en

| Application for a student exchang                                                        | e                                                                                                    |
|------------------------------------------------------------------------------------------|----------------------------------------------------------------------------------------------------|
| All fields marked with (*) must be completed.                                            |                                                                                                    |
| <ul> <li>Data concerning the application <u>Open all sub groups</u> <u>Cl</u></li> </ul> | ose all sub groups                                                                                                    |
| Type of applicant                                                                        | O Incoming   Outgoing *                                                                                                    |
| Type of person                                                                           | Student O Teacher/Staff *                                                                                                    |
| Exchange programme                                                                       | Erasmus SMS 💌 *                                                                                                    |
| Academic year                                                                            | 2024/2025                                                                                                    |
| Semester                                                                                 | < Please select> *                                                                                                    |
| Type of mobility                                                                         | Long-term mobility (physical stay 2-12 months)     Blended Mobility (short-term mobility with physical stay (5-30 days) combined with a mandstory virtual component o, g. BIP     Short-term mobility for PhD students (virtual component not mandatory) • |
| — Personal data                                                                          |                                                                                                    |
| Matriculation number                                                                     | · · ·                                                                                                    |
| Last name                                                                                | •                                                                                                    |
| First name                                                                               | *                                                                                                    |
| Sex                                                                                      | $\bigcirc$ Male $\bigcirc$ Female $\bigcirc$ Divers $\star$                                                                                                    |
| Date of birth (dd.mm.yy)                                                                 | *                                                                                                    |
| Country of birth                                                                         | < Please select> v                                                                                                    |
| Place of birth                                                                           | *                                                                                                    |
| Nationality                                                                              | < Please select>                                                                                                    |
| Language                                                                                 | < Please select>                                                                                                    |
| E-mail address                                                                           | *                                                                                                    |
| Same e-mail address for verification                                                     | *                                                                                                    |
|                                                                                          |                                                                                                    |
| <ul> <li>Data concerning studies</li> </ul>                                              |                                                                                                    |
| Country of home university                                                               | Austria                                                                                                    |
| Home university                                                                          | KREMS05 - University for Continuing Educatio 💌 *                                                                                                    |
| Desertement                                                                              | C Blassa select >                                                                                                    |

Once the form is complete, click on "Send application".

|                    | End date (3rd choice) |                  |
|--------------------|-----------------------|------------------|
| Cancel application |                       | Send application |

Your will receive a confirmation. You can click on "**Close**" after reading.

| • Action successful!<br>Thank you for your application! You will receive an e-mail in a few minutes containing all necessary information regarding further steps. |       |
|----------------------------------------------------------------------------------------------------|-------|
|                                                                                                    | Close |

You will receive an e-mail. Please also check your spam folder. Follow the instructions and click on the link in the e-mail that says "Zur Registrierung bei Mobility-Online auf diesen Link klicken".

Erasmus+ Bewerbung Outgoing Student\_in / Application outgoing student

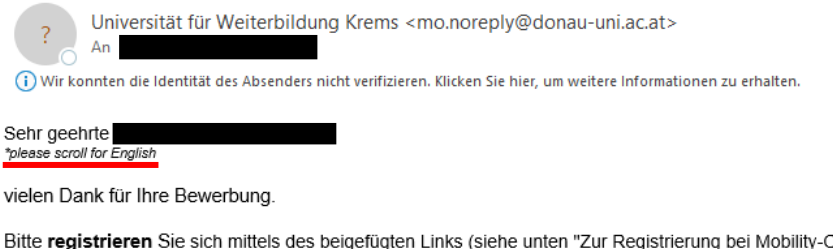

Bitte **registrieren** Sie sich mittels des beigefügten Links (siehe unten "Zur Registrierung bei Mobility-Online auf diesen Link klicken") und Registrierungscodes bei Mobility-Online. Für eine weitere Bearbeitung Ihrer Bewerbung ist auch die **Vervollständigung Ihrer Personenstammdaten** im Web-Portal notwendig. Der Einstieg in das Web-Portal ist im Zuge der Registrierung möglich.

Ihre Bewerbung kann erst nach einer erfolgreichen Registrierung und nach dem Ausfüllen aller erforderlichen Daten bearbeitet werden.

Mit internationalen Grüßen Ihr Servicecenter für Internationale Beziehungen

Thank you for your application.

Please **register** with Mobility-Online using the link (see below "Zur Registrierung bei Mobility-Online auf diesen Link klicken") and registration code provided. For further processing of your application, it is necessary to **complete your personal data** in the web portal. You can access the web portal during the registration process.

Your application can only be processed once you have successfully registered and completed all the required data.

Internationally yours, Service Center for International Relations

Service Center for International Relations University for Continuing Education Krems (Danube University Krems) Dr.-Karl-Dorrek-Strasse 30 3500 Krems, Austria international@donau-uni.ac.at www.donau-uni.ac.at/international

Zur Registrierung bei Mobility-Online auf diesen Link klicken

If your mail client does not display the link correctly, you can also copy or enter the following address manually in the address bar of your browser:

https://www.service4mobility.com/mobility/RegistServlet?bew\_reg\_

## 1.2. Registration as a Mobility-Online user

#### Step 1: Follow the instructions and click on "Weiter".

| * please scroll for English                                                                                                    |                                         |
|----------------------------------------------------------------------------------------------------|-----------------------------------------|
| Im ersten Schritt der Registrierung müssen Sie den Registrierungscode und Ihre Ma<br>Ihr Geburtsdatum eingeben.                                                                          | strikelnummer bzw.                      |
| Der Registrierungscode sollte bereits im richtigen Feld stehen - falls diese Seite dire<br>Bestätigungsmail aufgerufen wurde. Ihre Eingaben bestätigen Sie bitte durch Drück<br>[Weiter] | kt aus dem<br>en des Buttons            |
| *                                                                                                    |                                         |
| In the first step of the registration process, you must enter the registration code an<br>number or your date of bigth.                                                                  | d your matriculation                    |
| The registration code should already be in the correct field - if the page was called<br>confirmation e-mail. Please confirm the entered data by clicking on the button [We              | up directly from the<br><b>:iter]</b> . |
| ^                                                                                                    |                                         |
| trikelnummer / Matriculation number                                                                                                    |                                         |
|                                                                                                    |                                         |
| COBILITY - DEL LOS                                                                                                    | We                                      |

Step 2: Follow the instructions and click on "Weiter".

| 3    | * please scroll for English                                                                                                    |
|------|----------------------------------------------------------------------------------------------------|
|      | Im zweiten Schritt der Registrierung müssen Sie einen Login-Namen und Passwort (mindestens 8 Stellen lang, mindestens eine Ziffer,<br>mindestens ein Großbuchstabe und keine Sonderzeichen) eingeben.                                                                      |
|      | Sollte dieser Benutzername bereits existieren, versuchen Sie bitte einen anderen. Ihr Passwort müssen Sie zu Ihrer eigenen Sicherheit<br>zwei mal in die dafür vorgesehenen Felder eintragen. Ihre Eingaben bestätigen Sie bitte durch Drücken des Buttons <b>[Weiter]</b> |
|      | *                                                                                                    |
|      | In the second step of registration, you must enter a login name and password (at least 8 characters long, at least one number, at least one capital letter and no special characters).                                                                                     |
|      | If the user name already exists, please try another one. For security reasons, you must enter your password twice in the fields provided.<br>Please confirm the entered data by clicking on the button <b>[Weiter]</b>                                                     |
|      | ^                                                                                                    |
| Logi | n                                                                                                    |
|      |                                                                                                    |
| Pass | swort / Password                                                                                                    |
|      |                                                                                                    |
| Pass | swort wiederholen / Repeat password                                                                                                    |
|      |                                                                                                    |
| mo   | Weiter                                                                                                    |

Step 3: Follow the instructions and click on "Direkter Einstieg ins Online-Portal".

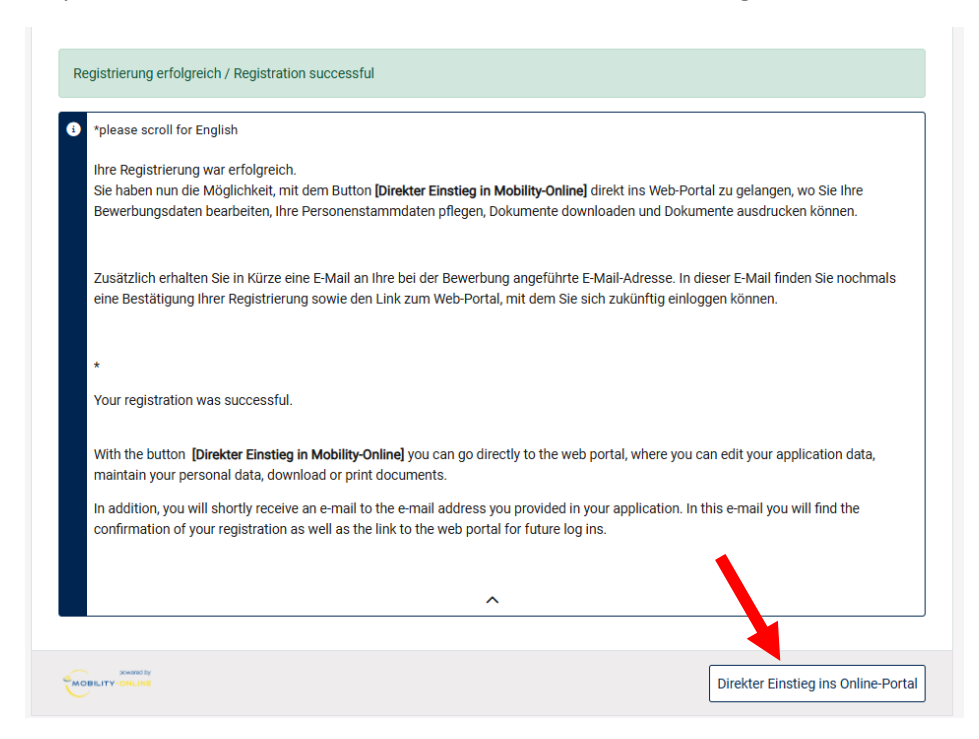

After completing the registration you will receive another e-mail. Please also check your spam folder. Follow the instructions and use it for further access to Mobility-Online.

Mobility-Online Registrierungsbestätigung / Registration confirmation

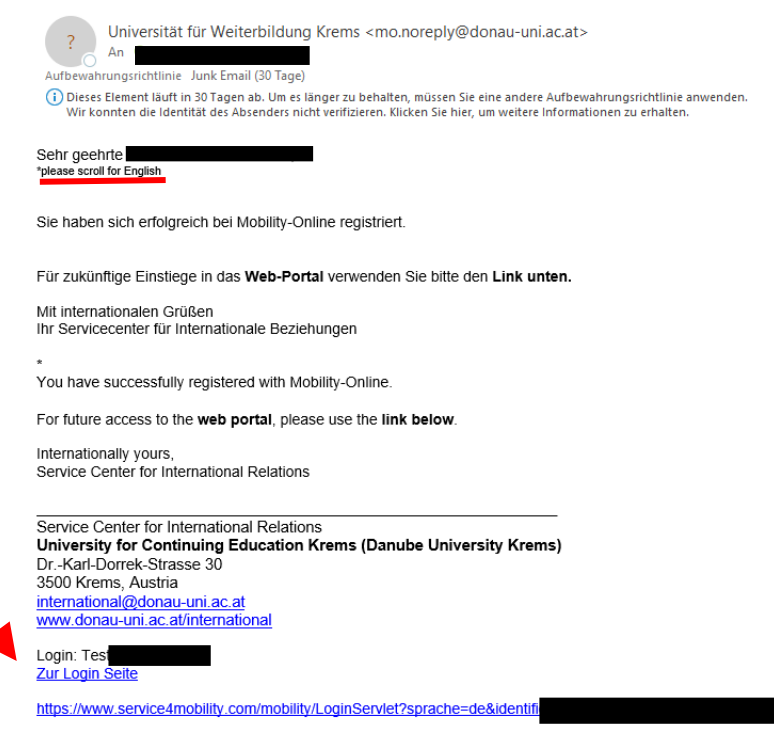

# 1.3. Finalisation of mobility application via web portal (Mobility-Online)

Your login data leads to the web portal (Mobility-Online). <sup>1</sup> To change the language to English click on "Deutsch" and choose "Englisch". To ensure that all text is in English, please repeat and click on "Englisch" a second time.

|              | Universität für Weiterbildung Krems |
|--------------|-------------------------------------|
|              | K Lix tach                          |
|              | Suchen                              |
| $\checkmark$ | 🕿 Deutsch                           |
| 2            | Inglisch 🗱                          |
|              |                                     |
|              | Universität für Weiterbildung Krems |
|              | NAU UN<br>MAN UN<br>FRANKS LY       |
|              | < Englisch                          |
|              | () (?) 🛞 🗰 Englisch                 |
|              | Search                              |
|              | Z Deutsch                           |
|              | tinglisch                           |
|              |                                     |
|              |                                     |

To finalise your application, please click on "**Complete personal data**" and enter your data. Once all the information is complete, click on "**Create**".

| neral<br>iore your stay - application and registra<br>ne application<br>firmation e-mail online application | ation                                                                                                    | 07.08.2024                                            |                                                             |                                                             |                                                             | 0/                                                          |
|----------------------------------------------------------------------------------------------------|----------------------------------------------------------------------------------------------------|-------------------------------------------------------|-------------------------------------------------------------|-------------------------------------------------------------|-------------------------------------------------------------|-------------------------------------------------------------|
| fore your stay - application and registra<br>ne application<br>firmation e-mail online application          | ation                                                                                                    | 07.08.2024                                            |                                                             |                                                             |                                                             | 3/                                                          |
| ne application<br>firmation e-mail online application                                                       | <ul> <li>Image: A set of the set of the</li></ul> | 07.08.2024                                            |                                                             |                                                             |                                                             |                                                             |
| firmation e-mail online application                                                                         |                                                                                                    |                                                       |                                                             | Display/change application                                  |                                                             |                                                             |
|                                                                                                    |                                                                                                    | 07.08.2024                                            | Automatically generated                                     |                                                             |                                                             |                                                             |
| ne registration                                                                                             |                                                                                                    | 07.08.2024                                            |                                                             |                                                             |                                                             |                                                             |
| onal data completed                                                                                         |                                                                                                    |                                                       |                                                             | Complete personal data                                      |                                                             |                                                             |
| complete your application, please fill in the                                                               | personal master d                                                                                                    | ata.                                                  |                                                             |                                                             |                                                             |                                                             |
| iore your stay - print and upload docun                                                                     | nents                                                                                                    |                                                       |                                                             |                                                             |                                                             | 0/                                                          |
| fore your stay - Learning Agreement da                                                                      | ta                                                                                                    |                                                       |                                                             |                                                             |                                                             | 0/                                                          |
| ring your stay - Change Learning Agree                                                                      | ement                                                                                                    |                                                       |                                                             |                                                             |                                                             | 0/                                                          |
| ring the stay - Extension of the stay                                                                       |                                                                                                    |                                                       |                                                             |                                                             |                                                             | 0/                                                          |
| er your stay - Learning Agreement                                                                           |                                                                                                    |                                                       |                                                             |                                                             |                                                             | 0/                                                          |
| ch dem Aufenthalt - Daten überprüft vo                                                                      | n der Heimathoch                                                                                                    | schule                                                |                                                             |                                                             |                                                             | 0 /                                                         |
|                                                                                                    |                                                                                                    |                                                       |                                                             |                                                             |                                                             |                                                             |
| C                                                                                                    | h dem Aufenthalt - Daten überprüft vo                                                                                                    | h dem Aufenthalt - Daten überprüft von der Heimathoch | h dem Aufenthalt - Daten überprüft von der Heimathochschule | h dem Aufenthalt - Daten überprüft von der Heimathochschule | h dem Aufenthalt - Daten überprüft von der Heimathochschule | h dem Aufenthalt - Daten überprüft von der Heimathochschule |

Your will receive a confirmation and can click on "Back to application workflow".

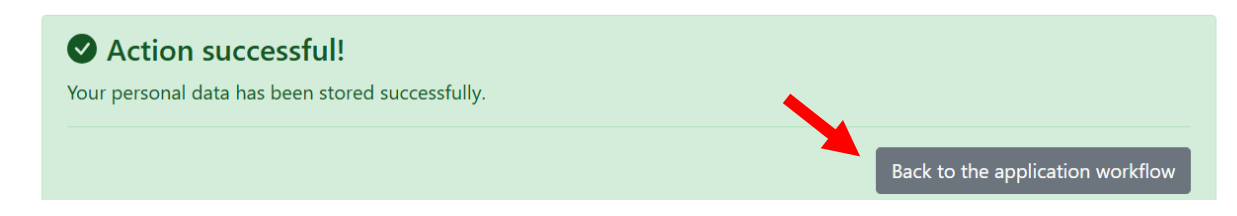

Complete the steps under "Before your stay – print and upload documents". Following documents are optional but might be required by the hosting institution: photo, letter of motivation, proof of language, transcripts/certificates/diplomas, CV.

**!** If you are a resident/registered in Austria during your Erasmus+ stay the upload of the registration form ("Meldetzettel") is <u>mandatory</u> (click on "**Upload registration form (Meldezettel)**").

| $\sim$ | Before your stay - print and upload docum                                                                               | ents                                                |                                             | 0 / |
|--------|----------------------------------------------------------------------------------------------------|-----------------------------------------------------|---------------------------------------------|-----|
|        | Please upload all required documents and the                                                                            | n download, check and approve the application form. |                                             |     |
|        | Passport photo uploaded (optional)                                                                                      |                                                     | Upload passport photo                       |     |
|        | Letter of motivation uploaded (optional)                                                                                |                                                     | Upload letter of motivation                 |     |
|        | Language certificate uploaded (optional)                                                                                |                                                     | Upload language certificate                 |     |
|        | Transcripts, Certificates, Diplomas uploaded (optional)                                                                 |                                                     | Upload Transcripts, Certificates, Diplomas  |     |
|        | Registration form ("Meldetzettel") uploaded (if<br>you are resident/registered in Austria during<br>your Erasmus+ stay) |                                                     | Upload registration form<br>("Meldezettel") |     |
|        | CV uploaded (optional)                                                                                                  |                                                     | Upload CV                                   |     |
|        | Application form downloaded                                                                                             |                                                     | Upload application form                     |     |
|        | Application form checked and confirmed                                                                                  |                                                     |                                             |     |

### Click on "Upload your application form" and read carefully.

| $\sim$ | Before your stay - print and upload docum                                                                               | ients                                 |                |                                             | 0 /        |  |  |
|--------|----------------------------------------------------------------------------------------------------|---------------------------------------|----------------|---------------------------------------------|------------|--|--|
|        | Please upload all required documents and the                                                                            | n download, check and approve the app | lication form. |                                             |            |  |  |
|        | Passport photo uploaded (optional)                                                                                      |                                       |                | Upload passport photo                       |            |  |  |
|        | Letter of motivation uploaded (optional)                                                                                |                                       |                | Upload letter of motivation                 |            |  |  |
|        | Language certificate uploaded (optional)                                                                                |                                       |                | Upload language certificate                 |            |  |  |
|        | Transcripts, Certificates, Diplomas uploaded (optional)                                                                 |                                       |                | Upload Transcripts, Certificates            | , Diplomas |  |  |
|        | Registration form ("Meldetzettel") uploaded (if<br>you are resident/registered in Austria during<br>your Erasmus+ stay) |                                       | •              | Upload registration form<br>("Meldezettel") |            |  |  |
|        | CV uploaded (optional)                                                                                                  |                                       |                | Upload CV                                   |            |  |  |
| Þ      | Application form downloaded                                                                                             |                                       |                | Upload application form                     |            |  |  |
|        | Application form checked and confirmed                                                                                  |                                       |                |                                             |            |  |  |
|        | OUTGOING STUDENT                                                                                                    |                                       |                |                                             |            |  |  |
|        | ACADEMIC YEAR 2024                                                                                                    | 2025                                  |                |                                             |            |  |  |
|        | SEMESTER WS 2024/2025                                                                                                   |                                       |                | University for<br>Continuing                | NERS       |  |  |
|        | Exchange program: Eras                                                                                                  | mus SMS                               |                | Education Krems                             | PEMS INF   |  |  |
|        | Faculty: Fakultät für Mirte                                                                                             | schaft und                            |                |                                             |            |  |  |

#### Click on "Check and confirm application", tick the box and click on "Update".

| >   | Necessary steps                                                                                                    | Done           | Done on         | Done by                | Direct access via following link 6/2        |
|-----|----------------------------------------------------------------------------------------------------|----------------|-----------------|------------------------|---------------------------------------------|
|     | Letter of motivation uploaded (optional)                                                                                |                |                 |                        | Upload letter of motivation                 |
|     | Language certificate uploaded (optional)                                                                                |                |                 |                        | Upload language certificate                 |
|     | Transcripts, Certificates, Diplomas uploaded (optional)                                                                 |                |                 |                        | Upload Transcripts, Certificates, Diplomas  |
|     | Registration form ("Meldetzettel") uploaded (if<br>you are resident/registered in Austria during<br>your Erasmus+ stay) |                | 14.08.2024      | 1234Test 1234Test      | Upload registration form<br>("Meldezettel") |
|     | CV uploaded (optional)                                                                                                  |                |                 |                        | Upload CV                                   |
|     | Application form downloaded                                                                                             |                | 14.08.2024      | 1234Test 12341         | Upload application form                     |
|     | Application form checked and confirmed                                                                                  |                |                 |                        | Check and confirm application               |
|     |                                                                                                    |                |                 |                        |                                             |
| F   | line-Stati                                                                                                    |                |                 |                        | 1                                           |
|     |                                                                                                    | I confirm that | t I have checke | d my application form. |                                             |
| Bac | k Update                                                                                                    |                |                 |                        |                                             |

Your application is now finalised. You will receive further information and instructions soon.

## 2. MOBILITY-ONLINE – OVERVIEW

Click on **"My Application Data"** then **"Show application work-flow**" to get an overview of your application process.

|              | Universität für Weiterbildung Kr                                                                                        | Englisch       |                                         | <<br>() ?<br>Search<br>Show a<br>Edit app<br>Selection | t für Weiterbild                    | iung Krems              |     |
|--------------|----------------------------------------------------------------------------------------------------|----------------|-----------------------------------------|--------------------------------------------------------|-------------------------------------|-------------------------|-----|
| $\checkmark$ | Before your stay - print and upload docum                                                                               | nents          |                                         |                                                        |                                     |                         | 0 / |
|              | Please upload all required documents and the                                                                            | en download, d | check and approve the application form. |                                                        |                                     |                         |     |
|              | Passport photo uploaded (optional)                                                                                      |                |                                         | U                                                      | pload passport pł                   | noto                    |     |
|              | Letter of motivation uploaded (optional)                                                                                |                |                                         | U                                                      | pload letter of mo                  | tivation                |     |
|              | Language certificate uploaded (optional)                                                                                |                |                                         | U                                                      | pload language c                    | ertificate              |     |
|              | Transcripts, Certificates, Diplomas uploaded (optional)                                                                 |                |                                         | U                                                      | pload Transcripts                   | s, Certificates, Diplor | mas |
|              | Registration form ("Meldetzettel") uploaded (if<br>you are resident/registered in Austria during<br>your Erasmus+ stay) |                |                                         | U<br>("I                                               | pload registration<br>Meldezettel") | form                    |     |
|              | CV uploaded (optional)                                                                                                  |                |                                         | U                                                      | pload CV                            |                         |     |
|              | Application form downloaded                                                                                             |                |                                         | U                                                      | pload application                   | form                    |     |
|              | Application form checked and confirmed                                                                                  |                |                                         |                                                        |                                     |                         |     |

Please contact <u>international@donau-uni.ac.at</u> if you have any issues with the application or further questions.